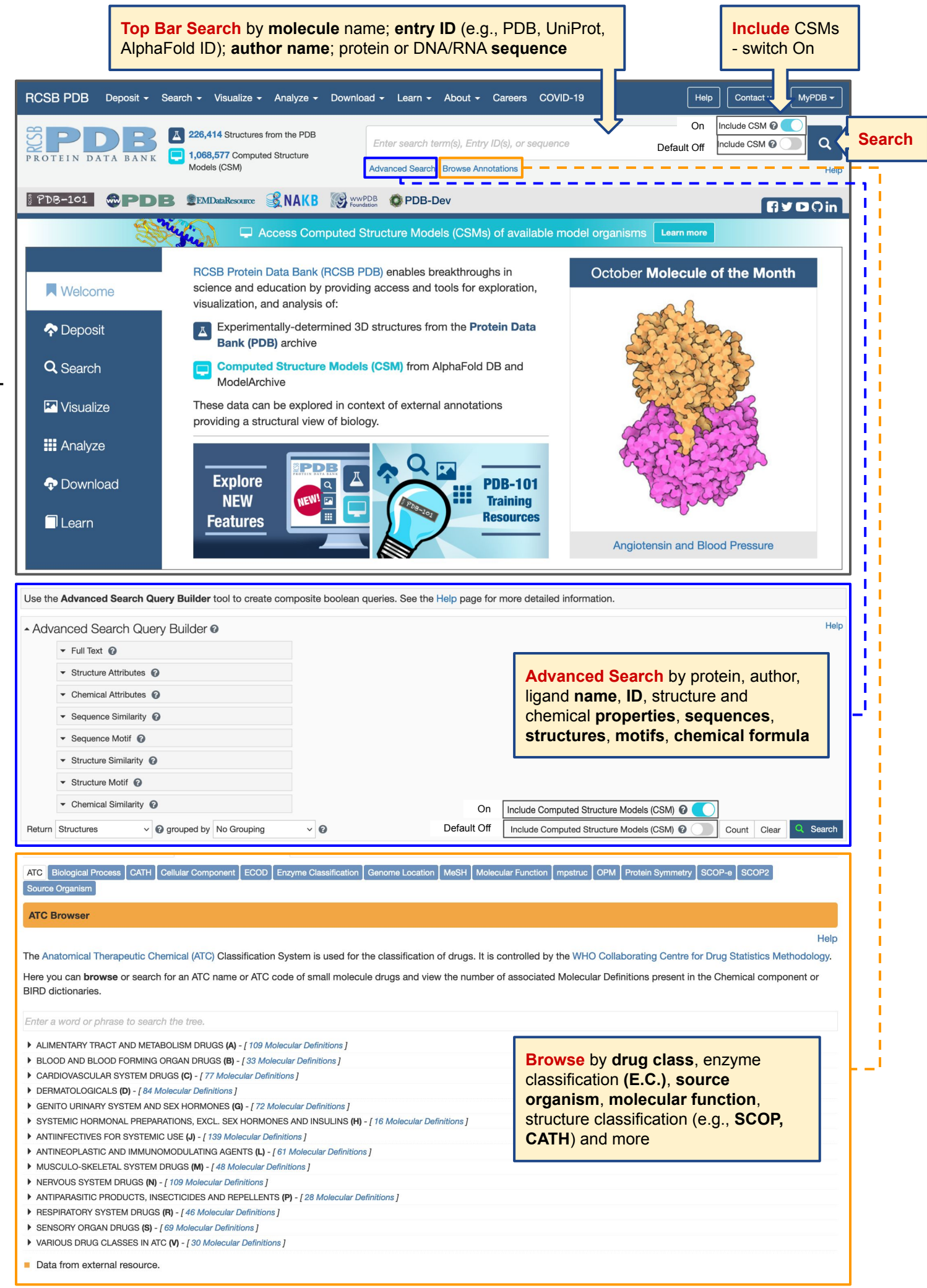

Top Bar or Basic Search

Advanced Search

Browse

## **Top Bar Search** options

Turn On to include CSMs

On Include CSM 🔞

А

Query: Type word, phrase, ID  $\rightarrow$  press enter OR click on Search icon

Insulin receptor

Insulin + receptor

Advanced Search | Browse Annotations

Advanced Search | Browse Annotations

Default Off

Include CSM 🕜  $\cap$ 

Search

Result: All structures with any of the words or ID returned. This is a very broad search option. Use the Refinements menu to select relevant structures from the results.

| B | <b>Query</b> : Type word, phrase, ID $\rightarrow$ select from options provided in auto suggest box $\rightarrow$ press | insulin receptor                                                                                                | Include CSM 😧 | Q    |
|---|----------------------------------------------------------------------------------------------------|----------------------------------------------------------------------------------------------------|---------------|------|
|   | enter OR click on Search icon                                                                                           | in UniProt Molecule Name                                                                                        |               | Help |
|   |                                                                                                    | Insulin receptor                                                                                                |               |      |
|   |                                                                                                    | Insulin receptor substrate 1                                                                                    |               |      |
|   | Result: Auto suggestion box presents options                                                                            | Insulin receptor substrate 2                                                                                    |               |      |
|   | where query text appears in specific structure                                                                          | Insulin receptor-related protein                                                                                |               |      |
|   | properties - e.g., protein name, keywords,                                                                              | in Additional Structure Keywords                                                                                |               |      |
|   | structure title. This yields a more refined set of                                                                      | Insulin receptor, insulin, SIGNALING PROTEIN                                                                    |               |      |
|   | structures.                                                                                                    | insulin receptor, insulin-mimic peptide, insulin receptor agonist, SIGNALING PROTEIN-AGONIST complex            |               |      |
|   |                                                                                                    | insulin, long-acting analog, insulin receptor, insulin dynamics, HORMONE                                        |               |      |
|   |                                                                                                    | Insulin receptor, Insulin micro-receptor, Hormone-Hormone receptor complex                                      |               |      |
|   |                                                                                                    | insulin receptor, insulin-mimic peptide, insulin receptor agonist, HORMONE-SIGNALING PROTEIN-AGONIST<br>complex |               |      |
|   |                                                                                                    | HORMONE RECEPTOR, INSULIN RECEPTOR FAMILY                                                                       |               |      |
|   |                                                                                                    | insulin receptor, insulin, SIGNALING PROTEIN-HORMONE complex                                                    |               |      |
|   |                                                                                                    |                                                                                                    |               |      |

Query: Type word, phrase, ID with Boolean operation symbols  $\rightarrow$  press enter OR click on Search icon

Result: Structures matching the text combined with the Boolean operators used (e.g., + is AND, | is OR, - is NOT) is returned. Search results are more specific compared to option A. Use Refinements menu options to select relevant structures from results.

| Action                            | Operator              | Description                                                                       | Example                                                                                                 |
|-----------------------------------|-----------------------|-----------------------------------------------------------------------------------|----------------------------------------------------------------------------------------------------|
| OR                                | Multiple<br>keywords, | Will find entries containing either Word1<br>or Word2                             | Citrate Synthase Citrate   Synthase                                                                     |
| AND                               | + or plus sign        | Will find entries containing both Word1 and Word2 anywhere in the entry.          | Citrate + Synthase                                                                                      |
| NOT                               | - or minus sign       | Will find entries where Word1 is not found anywhere in the entry.                 | -Citrate (Note searching for "-Citrate" with quotes will return entries containing the phrase -Citrate) |
| Indicate order of<br>search terms | () or<br>parenthesis  | Placing parentheses around search terms will indicate the order of the search.    | -(Citrate+Synthase) -(Citrate   Synthase)                                                               |
| Search for a phrase               | " " or<br>quotations  | Using quotes around a search term will find entries containing that exact phrase. | "Citrate Synthase"                                                                                      |

Query: Paste protein, DNA, or RNA sequence  $\rightarrow$  press enter OR click on Search icon

FVNQHLCGSHLVEALYLVCGERGFFYTPKT

Advanced Search | Browse Annotations

Include CSM 😨

Include CSM 😧

Q

Result: Exact polymer sequence matches and similar polymer sequences are returned along with measures showing the match extent.

D

С

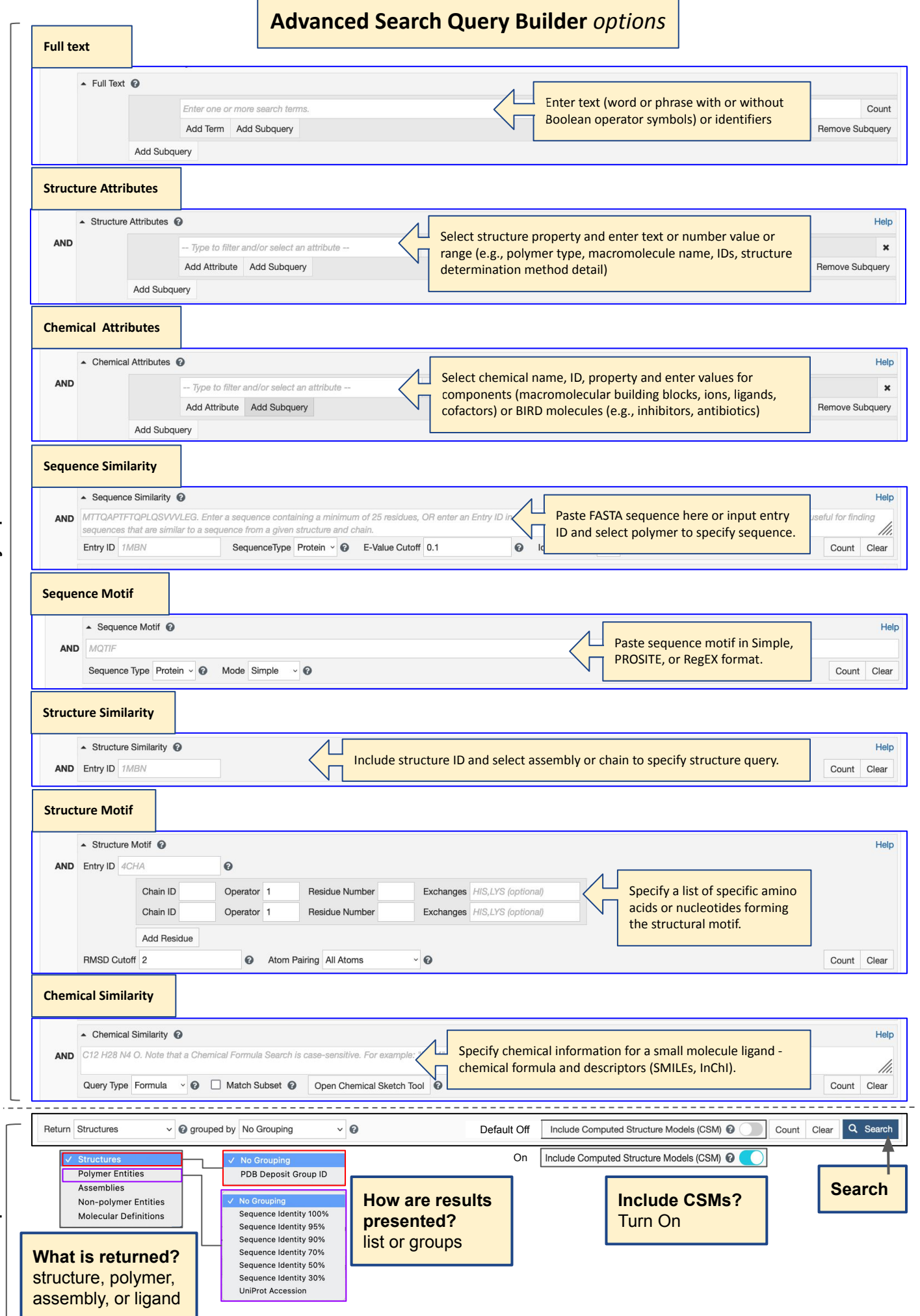

Query options

Result options

## **Browse** options

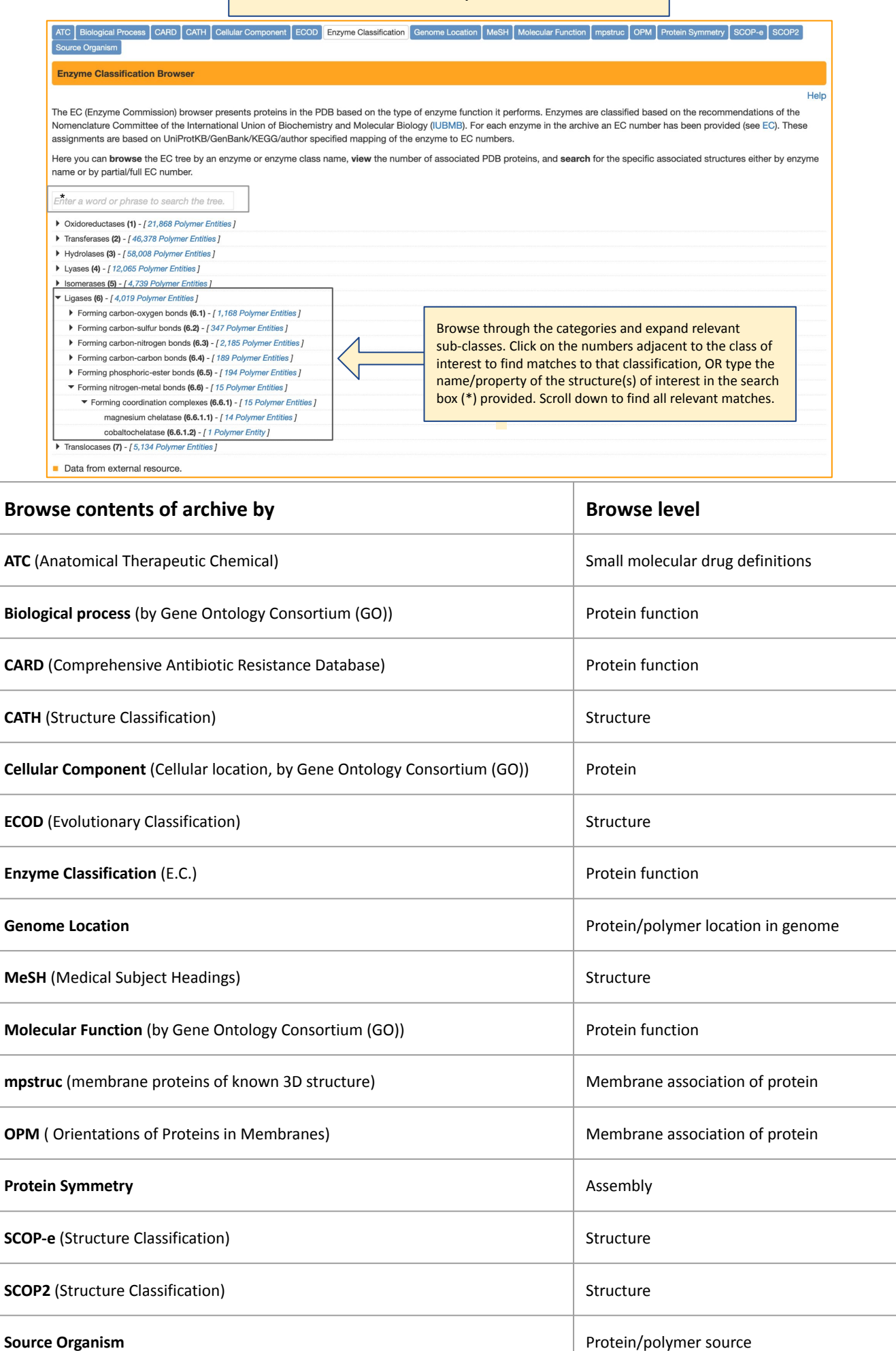

## Query by Example options

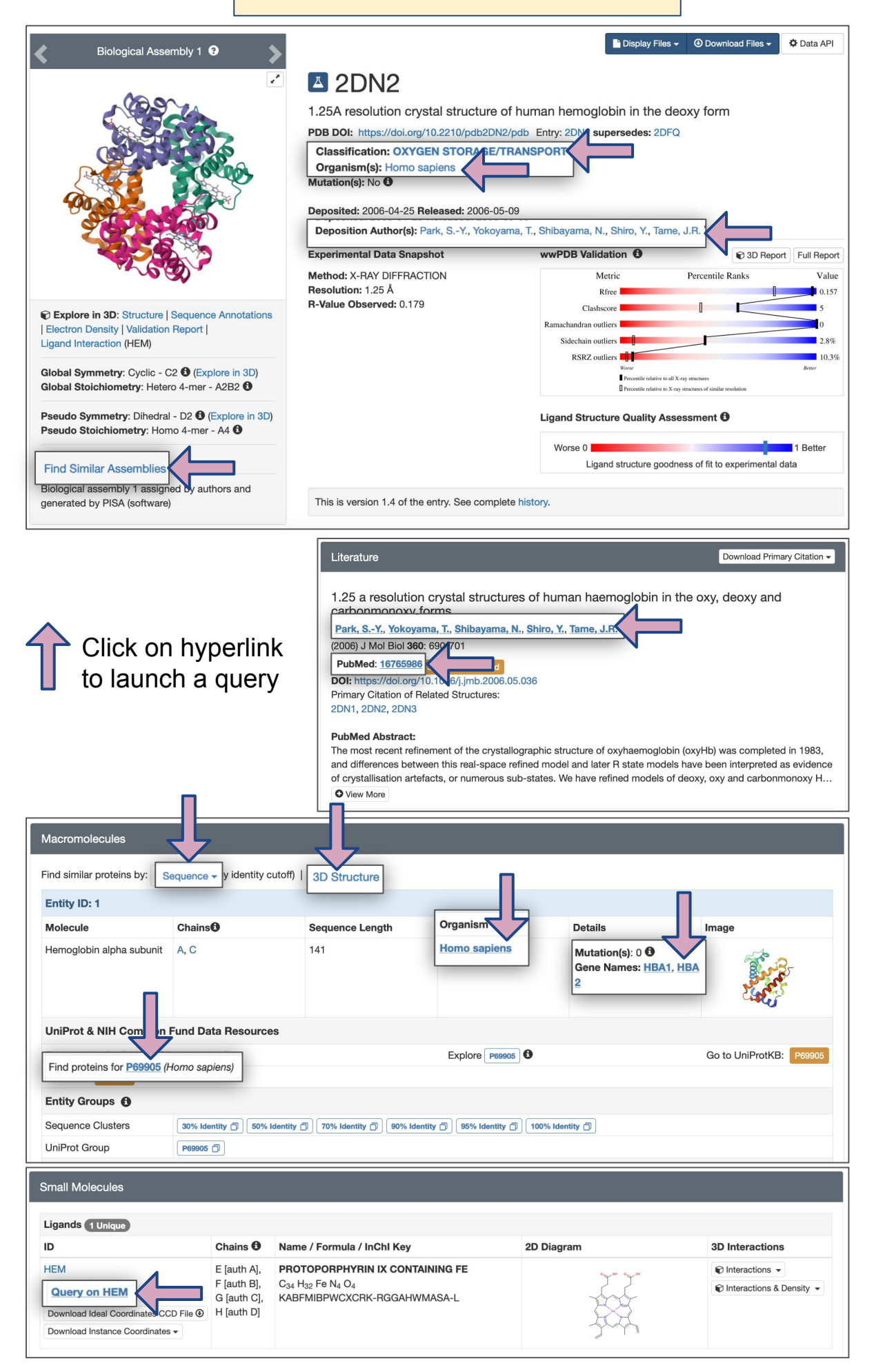

## Query by Example options

| Ass                                                                                                    | embly 🕄                                                                                                    |                                                                                                 |                                                                                                    | 🗋 Display Files 🚽           | Ownload Files - Data API                                                     |
|----------------------------------------------------------------------------------------------------|----------------------------------------------------------------------------------------------------|-------------------------------------------------------------------------------------------------|----------------------------------------------------------------------------------------------------|-----------------------------|------------------------------------------------------------------------------|
| مر<br>محمد                                                                                                    | A A A A A A A A A A A A A A A A A A A                                                                                                    | COMPUTED STRU                                                                                   | AOAOO9IHW8<br>ICTURE MODEL OF NAD(-<br>D09IHW8-F1                                                   | +) HYDROLASE AB             | ΓIR<br>re no experimental data to verify<br>uracy of this computed structure |
| Section Contraction Contraction                                                                                                    |                                                                                                    | Released in AlphaFold<br>Last Modified in Alpha<br>Organism(s): Amblyor<br>UniProtKB: A0A009IHW | DB: 2021-12-09<br>Fold DB: 2022-09-30<br>mma cajennense                                             | model.<br>below t<br>chain. | See Model Confidence metrics<br>for all regions of the polypeptide           |
|                                                                                                    | S. A. S.                                                                                                    | pLDDT (global): 85.13<br>pLDDT (local):                                                         |                                                                                                    | Model Con                   | fidence 9                                                                    |
| Explore in 3D: Struc                                                                                                    | ture   Sequence Annotations                                                                                                    | Very High                                                                                       |                                                                                                    | Very his                    | gh (pLDDT > 90)                                                              |
| Global Symmetry: Asy<br>Global Stoichiometry:                                                                                                    | mmetric - C1 🚯<br>Monomer - A1 🚯                                                                                                    | Confident                                                                                       |                                                                                                    |                             | 0 > pLDDT > 50                                                               |
|                                                                                                    |                                                                                                    | Very Low                                                                                        |                                                                                                    | Very lo                     | w (pLDDT < 50)                                                               |
| Find Similar Assem                                                                                                    | blies                                                                                                    | 0 20                                                                                            | 40 60 80 100 12                                                                                     | 20 140 Computed             | Structure Models provide per-residue<br>score (pLDDT) between 0 and 100.     |
|                                                                                                    |                                                                                                    |                                                                                                 |                                                                                                    | Somo rogio                  | na balaw 50 pl DDT may ba                                                    |
| Acromolecule Conter                                                                                                    | nt<br>sight: 30.97 kDa 🔁                                                                                                    |                                                                                                 |                                                                                                    | Some regio<br>unstructure   | ons below 50 pLDDT may be<br>ad in isolation.                                |
| Acromolecule Conter<br>• Total Structure We<br>• Atom Count: 2,17/<br>• Modelled Residue<br>• Deposited Residu<br>• Unique protein ch.                                                                                                    | nt<br>aight: 30.97 kDa 🔁<br>6 🔁<br>Count: 269 🔁<br>e Count: 269 🔁<br>ains: 1                                                                                                    |                                                                                                 |                                                                                                    | Some regic<br>unstructure   | ons below 50 pLDDT may be<br>ad in isolation.                                |
| Aacromolecule Conter<br>• Total Structure We<br>• Atom Count: 2,17<br>• Modelled Residue<br>• Deposited Residue<br>• Unique protein ch                                                                                                    | nt<br>eight: 30.97 kDa 🔁<br>6 🔁<br>• Count: 269 🔁<br>e Count: 269 🔁<br>ains: 1                                                                                                    |                                                                                                 |                                                                                                    | Some regic<br>unstructure   | ons below 50 pLDDT may be                                                    |
| Aacromolecule Conter<br>• Total Structure We<br>• Atom Count: 2,17/<br>• Modelled Residue<br>• Deposited Residu<br>• Unique protein ch<br>Macromolecules<br>Find similar proteins by                                                                                                    | nt<br>aight: 30.97 kDa 🔁<br>6 🕀<br>: Count: 269 🕹<br>e Count: 269 🖨<br>ains: 1<br>: Sequence v (by identity of                                                                      | cutoff)   3D Structure                                                                          |                                                                                                    | Some regic<br>unstructure   | ons below 50 pLDDT may be<br>ad in isolation.                                |
| Acromolecule Conter<br>• Total Structure We<br>• Atom Count: 2,17<br>• Modelled Residue<br>• Deposited Residue<br>• Unique protein ch<br>Macromolecules<br>Find similar proteins by<br>Entity ID: 1                                                                                                    | nt<br>sight: 30.97 kDa 🖲<br>6 🕤<br>• Count: 269 🗗<br>e Count: 269 🕤<br>ains: 1<br>• Sequence V (by identity of                                                                      | cutoff)   3D Structure                                                                          |                                                                                                    | Some regic<br>unstructure   | ons below 50 pLDDT may be<br>ad in isolation.                                |
| Acromolecule Conter<br>• Total Structure We<br>• Atom Count: 2,17/<br>• Modelled Residue<br>• Deposited Residue<br>• Unique protein ch<br>Macromolecules<br>Find similar proteins by<br>Entity ID: 1<br>Molecule                                                                                              | nt<br>bight: 30.97 kDa €<br>6 €<br>Count: 269 €<br>e Count: 269 €<br>ains: 1<br>Sequence ▼ (by identity of<br>Chains€                                                               | cutoff)   3D Structure<br>Sequence Length                                                       | Organism                                                                                            | Some regic<br>unstructure   | ons below 50 pLDDT may be<br>ad in isolation.                                |
| Acromolecule Conter<br>• Total Structure We<br>• Atom Count: 2,17<br>• Modelled Residue<br>• Deposited Residue<br>• Unique protein ch<br>Macromolecules<br>Find similar proteins by<br>Entity ID: 1<br>Molecule<br>Evasin P1126                                                                               | nt<br>iight: 30.97 kDa 🖲<br>6 💿<br>• Count: 269 🖸<br>e Count: 269 🕤<br>ains: 1<br>• Sequence V (by identity of<br>Chains®<br>A                                                      | cutoff) 3D Structure<br>Sequence Length<br>90                                                   | Organism<br>Amblyomma cajennense                                                                    | Some regic<br>unstructure   | Image                                                                        |
| Acromolecule Conter<br>• Total Structure We<br>• Atom Count: 2,177<br>• Modelled Residue<br>• Deposited Residue<br>• Unique protein ch<br>Macromolecules<br>Find similar proteins by<br>Entity ID: 1<br>Molecule<br>Evasin P1126<br>UniProt                                                                   | nt<br>bight: 30.97 kDa 🖲<br>6 🕤<br>: Count: 269 🖨<br>e Count: 269 🖨<br>ains: 1<br>: Sequence V (by identity of<br>Chains<br>A                                                       | cutoff)   3D Structure<br>Sequence Length<br>90                                                 | Organism<br>Amblyomma cajennense                                                                    | Details<br>Mutation(s): 0 • | Image                                                                        |
| Acromolecule Conter<br>• Total Structure We<br>• Atom Count: 2,17/<br>• Modelled Residue<br>• Deposited Residue<br>• Unique protein ch<br>Macromolecules<br>Find similar proteins by<br>Entity ID: 1<br>Molecule<br>Evasin P1126<br>UniProt<br>Find proteins for A0A0                                         | nt<br>aight: 30.97 kDa 🗘<br>6 🛈<br>: Count: 269 🕃<br>e Count: 269 🕃<br>ains: 1<br>: Sequence - (by identity of<br>Chains I<br>A<br>23FF81 (Amblyomma cajenne                        | cutoff)   3D Structure<br>Sequence Length<br>90                                                 | Organism<br>Amblyomma cajennense                                                                    | Details<br>Mutation(s): 0 ④ | Image<br>Go to UniProtKB: A0A023FF81                                         |
| Acromolecule Conter<br>• Total Structure We<br>• Atom Count: 2,177<br>• Modelled Residue<br>• Deposited Residue<br>• Unique protein ch<br>Macromolecules<br>Find similar proteins by<br>Entity ID: 1<br>Molecule<br>Evasin P1126<br>UniProt<br>Find proteins for A0A0<br>Entity Groups ()                     | nt<br>sight: 30.97 kDa ④<br>s ④<br>count: 269 ④<br>e Count: 269 ④<br>ains: 1<br>Sequence 	(by identity of<br>Chains<br>A<br>23FF81 (Amblyomma cajenne                               | cutoff) 3D Structure<br>Sequence Length<br>90                                                   | Organism<br>Amblyomma cajennense<br>Documentaria<br>Explore A0A023FF81 0                            | Details<br>Mutation(s): 0 • | Image<br>Go to UniProtKB: A0A023FF81                                         |
| Acromolecule Conter<br>• Total Structure We<br>• Atom Count: 2,177<br>• Modelled Residue<br>• Deposited Residue<br>• Unique protein ch<br>Macromolecules<br>Find similar proteins by<br>Entity ID: 1<br>Molecule<br>Evasin P1126<br>UniProt<br>Find proteins for A0A0<br>Entity Groups ④<br>Sequence Clusters | nt<br>bight: 30.97 kDa 🖲<br>6 🕤<br>: Count: 269 🖸<br>e Count: 269 🖸<br>ains: 1<br>: Sequence V (by identity of<br>Chains®<br>A<br>23FF81 (Amblyomma cajenne<br>30% identity 7) (80% | cutoff)   3D Structure<br>Sequence Length<br>90<br>ense)<br>Identity (2) 70% identity (2) 90% i | Organism<br>Amblyomma cajennense<br>Explore A0A023FF81 0<br>dentity (2) (95% Identity (2) (100% Ide | Details<br>Mutation(s): 0 • | Image<br>Go to UniProtKB: A0A023FF81                                         |

Click on hyperlink to launch a query